## Инструкция по использованию программы для удаленного подключения Ассистент БУТБ

1. Нажмите на кнопку «Скачать Ассистент БУТБ».

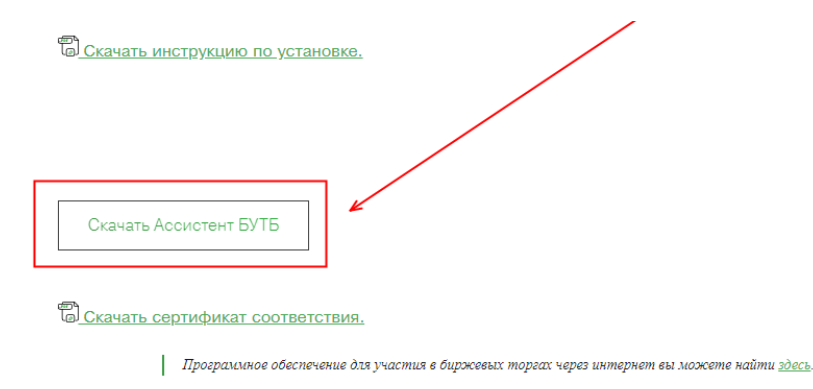

2. Дождитесь загрузки программного модуля «Ассистент БУТБ» и запустите его.

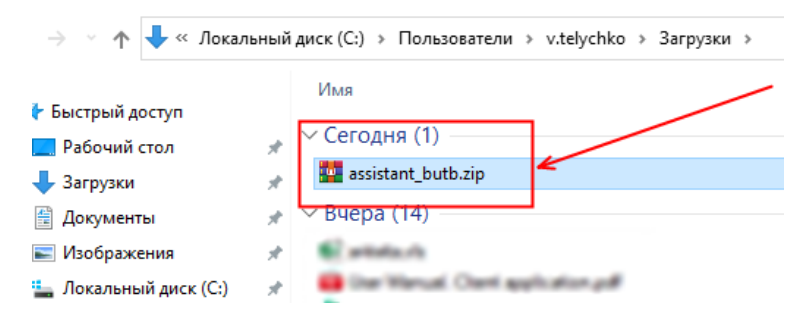

3. Сообщите специалисту УЦ Ваш идентификатор и пароль.

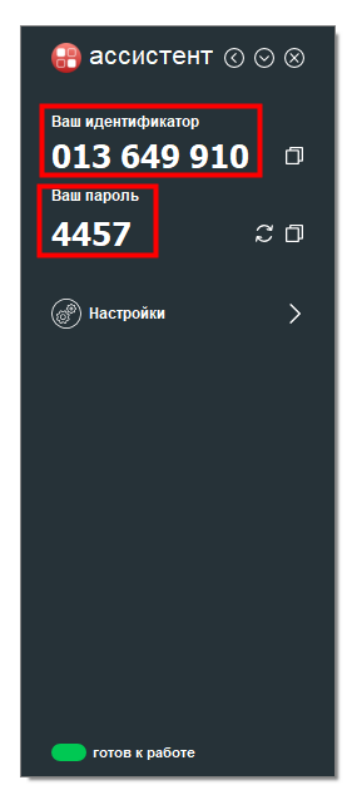

**Внимание!** Загрузка Вашего идентификатора может занять некоторое время (до 2-х минут). В случае, если про прошествии этого времени идентификатор так и не отобразился – проверьте соединение с Интернетом или настройки прокси-сервера.

(Порты: 44444, 44334, 443)